# **Office 365 ProPlus**

Svaki djelatnik i student Umjetničke akademije u Splitu može "*online"* koristiti besplatni programski paket *Office 365*, a uz to ima pravo na pet besplatnih instalacija *Office 365 ProPlus* za računala i pet za mobilne uređaje (tablete, pametne telefone).

Korištenjem Office 365 usluge, uz već poznate Office alate, studentima i djelatnicima je omogućeno da 1 TB svojih podataka pohrane u oblaku, sinkroniziraju unesene promjene na različitim uređajima kao i korištenje brojnih platformi za komunikaciju i suradnju kao što su OneNote, SharePoint Online, Exchange Online, Skype for Business, Yammer, te standardne Office alate (Word, Excel, PowerPoint, Outlook).

U sklopu usluge Office 365 naša ustanova koristi uslugu elektroničke pošte. Poštanski sandučić za svakoga korisnika ima kapacitet 50 GB, a moguće je slati privitke do 150 MB veličine. Informacije o podešavanju elektroničke pošte možete naći na linku: http://www.umas.unist.hr/wp-content/uploads/2018/01/o365-Elektronicka-posta-UMAS-2.docx

Informacije o usluzi Office 365 možete naći na linku: <u>http://www.srce.unizg.hr/office365/</u>

Na linku <u>https://office365.skole.hr/</u> možete preuzeti priručnik OFFICE 365 ZA ŠKOLE s detaljnim koracima povezivanja i početnog korištenja osnovnih alata Office 365. Priručnik je namijenjen za sve početnike, učenike, učitelje i nastavnike osnovnih i srednjih škola. U nekim koracima priručnik se razlikuje od korištenja usluge za Umjetničku akademiju no dati će Vam uvid o osnovnim mogućnostima alata.

Kontakt za tehničku podršku osiguran od strane Microsofta putem stranice: <u>https://support.microsoft.com/hr-hr</u>

Besplatan pristup alatima koji se nalaze u oblaku i pružaju mnoštvo funkcionalnosti vezano uz zajednički rad, moguć je uz korištenje elektroničkoga identiteta oblika <u>AAIidentitet@umas.hr</u>. Za pristup usluzi dobivate **NOVU** lozinku. Lozinka nije jednaka lozinki koju koristite uz AAI identitet kada se prijavljujete na Nastavnički portal ili Studomat.

Studenti lozinku dobivaju kod upisa.

Djelatnici lozinku dobivaju kod otvaranja AAI identiteta kod ISVU koordinatora.

Djelatnici koji već imaju otvoren AAI identitet mogu lozinku preuzeti kod Silvie Boban u Zagebačkoj 3 ili Dalide Cikatić-Karačić na Gripama.

Usluzi Office 365 možete pristupiti pomoću dobivenog elektroničkog identiteta na adresama: <u>http://portal.office.com/</u>, <u>http://portal.office365.com/</u> ili <u>https://login.microsoftonline.com</u>

Kod prve prijave usluzi potrebno je promijeniti dobivenu lozinku i verificirati vaš Office 365 račun.

Verifikacija računa služi da u slučaju gubitka lozinke možete sami postaviti novu lozinku za Vaš korisnički račun.

# Prijava u Office 365

| Microsoft                    | Microsoft                                                                             |
|------------------------------|---------------------------------------------------------------------------------------|
| Prija∨a                      | (Me@umas.hr                                                                           |
| ppetric@umas.hr              | Unesite lozinku                                                                       |
| Natrag Dalje                 |                                                                                       |
| Ne možete pristupiti računu? | Natrag <b>Prijava</b>                                                                 |
|                              | Zaboravljena lozinka                                                                  |
|                              |                                                                                       |
| Microsoft                    | Microsoft                                                                             |
| Ažuriraito lozinku           | @umas.hr                                                                              |
|                              | Ažurirajte lozinku                                                                    |
| ili vam je lozinka istekla.  | Morate ažurirati lozinku jer se prijavljujete prvi put<br>ili vam je lozinka istekla. |
| Trenutačna lozinka           |                                                                                       |
| Nova lozinka                 | •••••                                                                                 |
| Potvrdite lozinku            | •••••                                                                                 |
| Prijava                      | Prijava                                                                               |

Nakon uspješne promjene lozinke i prijave u "online" Office 365 potrebno je napraviti verifikaciju računa.

**Važno!!!!!!!** Ako Vam se nakon promjene lozinke i klika na *Prijava*, na ekranu javlja poruka *"To nije Vaša trenutna lozinka"*, ugasite web preglednik, i ponovo se prijavite s novom lozinkom.

## Verifikacija Office 365 računa

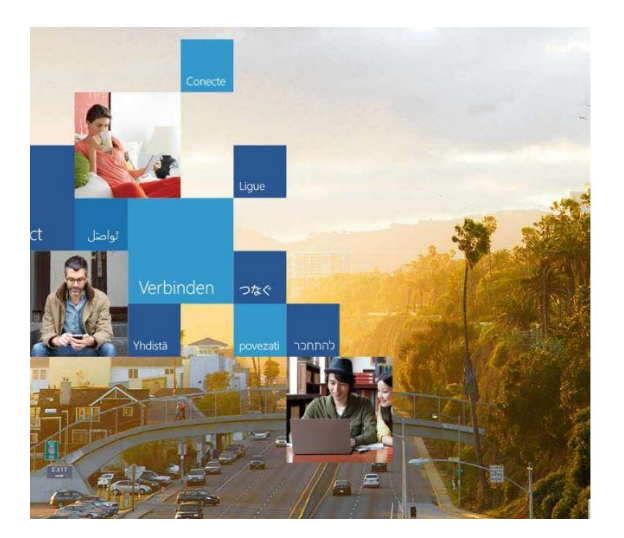

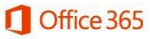

Potrebne su dodatne informacije

Administrator zahtijeva da dodate dodatne sigurnosne informacije radi lakšeg oporavka računa.

Dalje Odjavite se i prijavite pomoću drugog raćuna Više informacija

Nakon što kliknete na *Dalje*, pojavljuje se prozor u kojem trebate odabrati jedan od (ili najbolje oba) načina verifikacije Vašeg računa.

# nemojte izgubiti pristup računu!

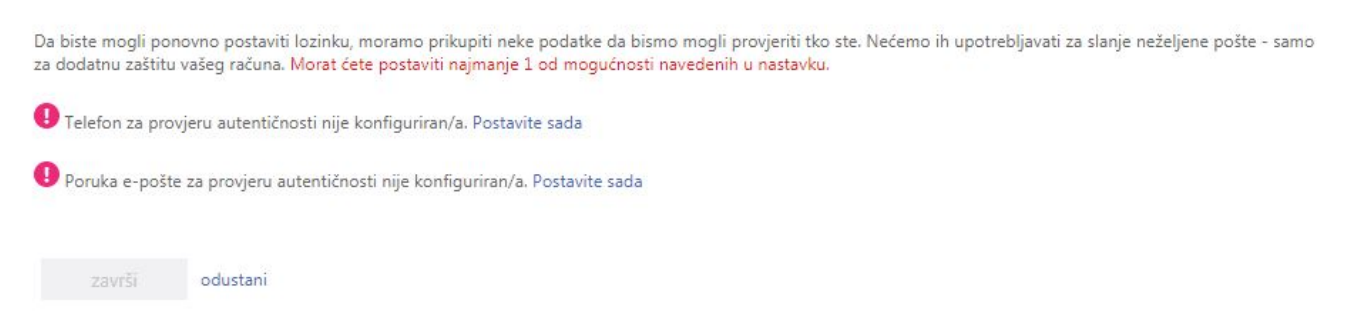

#### 1.Verifikacija SMS porukom ili pozivom na mobitel

Odaberite pozivni broja za Hrvatsku +385 pa unesite broj Vašeg mobitela. Upišete broj bez početne nule npr.za broj 091123456 upišite 91123456. Kliknite na *pošalji mi SMS poruku*. Nakon što dobijete verifikacijski kod na svoj mobitel, upišite ga i kliknite na *Provjeri*. Verifikaciju dovršite klikom na *Završi*.

nemojte izgubiti pristup računu!

| Da biste mogli ponovno postaviti lozinku, moramo prikupiti neke poda<br>za dodatnu zaštitu vašeg računa. Morat ćete postaviti najmanje 1 od m                        | itke da bismo mogli provjeriti tko ste. Nećemo ih upotrebljavati za slanje neželjene pošte - samo<br>iogućnosti navedenih u nastavku. |
|----------------------------------------------------------------------------------------------------|----------------------------------------------------------------------------------------------------|
| <ul> <li>Telefon za provjeru autentičnosti nije konfiguriran/a Postavite sad</li> <li>Poruka e-pošte za provjeru autentičnosti nije konfiguriran/a. Posta</li> </ul> | nemojte izgubiti pristup računu!                                                                                                    |
|                                                                                                    | Provjerite svoj telefonski broj za provjeru autentičnosti u nastavku.                                                                 |
| noncoite izzudoiti prieture režupud                                                                                                    | Telefon za provjeru autentičnosti                                                                                                    |
| nemojte izgubiti pristup racunu!                                                                                                    | Hrvatska (+385) 🔻                                                                                                    |
| Provjerite svoj telefonski broj za provjeru autentičnosti u nastavku.                                                                                                | 9126                                                                                                    |
| Telefon za provjeru autentičnosti                                                                                                    | pošalji mi SMS poruku Nazovi me                                                                                                    |
| Odaberite državu ili regiju 🔻                                                                                                    |                                                                                                    |
| Unesite svoj telefonski broj za provjeru autentičnosti                                                                                                    |                                                                                                    |
| pošalji mi SMS poruku Nazovi me                                                                                                    | natrag                                                                                                    |

#### nemojte izgubiti pristup računu!

| Provjerite svoj telefonski broj za provjeru a | autentičnosti u nastavku.  |                       |
|-----------------------------------------------|----------------------------|-----------------------|
| Telefon za provjeru autentičnosti             |                            |                       |
| Hrvatska (+385)                               | Ψ                          |                       |
| 9126                                          |                            |                       |
| pošalji mi SMS poruku                         | Nazovi me                  |                       |
| Na telefon smo vam poslali SMS poruku ko      | ja sadrži kôd za provjeru. |                       |
| 456789                                        | pro                        | vjeri pokušaj ponovno |
| natrag                                        |                            |                       |
| natug                                         |                            |                       |

#### 2.Verifikacija mail porukom

Unesite mail koji nije jednak Vašem mail-u kojeg sada verificirate oblika (<u>AAIidentitet@umas.hr</u>). Unesite svoj gmail, yahoo,... Nakon što dobijete verifikacijski u svoj mail sandučić, upišite ga i kliknite na *Provjeri*. Verifikaciju dovršite klikom na *Završi*.

nemojte izgubiti pristup računu!

| Da biste mogli ponovno postaviti lozinku, moramo prikupiti neke podatke da bismo mogli provjeriti tko ste. Nećemo ih upotrebljavati za slanje neželjene pošte - samo<br>za dodatnu zaštitu vašeg računa. Morat ćete postaviti najmanje 1 od mogućnosti navedenih u nastavku. |
|----------------------------------------------------------------------------------------------------|
| Palefon za provjeru autentičnosti nije konfiguriran/a. Postavite sada                                                                                                    |
| Poruka e-pošte za provjeru autentičnosti nije konfiguriran/a postavite sada                                                                                                    |
| završi odustani                                                                                                    |
| nemojte izgubiti pristup računu!                                                                                                    |
| Provjente svoj telefonski broj za provjeru autentičnosti u nastavku.                                                                                                    |
| Telefon za provjeru autentičnosti                                                                                                    |
| Odaberite državu ili regiju                                                                                                    |
| Unesite svoj telefonski broj za provjeru autenticnosti.                                                                                                    |
| pošalji mi SMS poruku Nazovi me                                                                                                    |
| natrag                                                                                                    |
| nemojte izgubiti pristup računu!                                                                                                    |

Potvrdite adresu e-pošte za provjeru autentičnosti navedenu u nastavku. Nemojte koristiti primarnu adresu e-pošte tvrtke ili obrazovne ustanove.

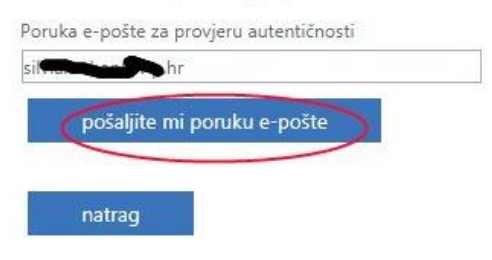

#### nemojte izgubiti pristup računu!

| Poruka e-pošte za provjeru autentičnosti       |                        |                 |  |
|------------------------------------------------|------------------------|-----------------|--|
| pošaljite mi poruku e-pošte                    |                        |                 |  |
| Poslali smo poruku e-pošte s kodom za provjeru | u vaš ulazni spremnik. |                 |  |
|                                                | provieri               | pokušaj ponovno |  |

#### Instalacija Office 2016 na računalo ili mobilni uređaj

Kada ste prijavljeni u "online" Office 365 u gornjem desnom kutu kliknite na *Instaliraj aplikacije sustava Office* i odaberite *Office 2016*, kad je aplikacija za instalaciju skinuta (download-ana) na vaš računalo ili mobilni uređaj potrebno ju je pokrenuti. Kod instalacije nije moguće birati aplikacije već se instalira cijeli *Office 2016* paket(Word,Excel,PowerPoint,Outlook,...).

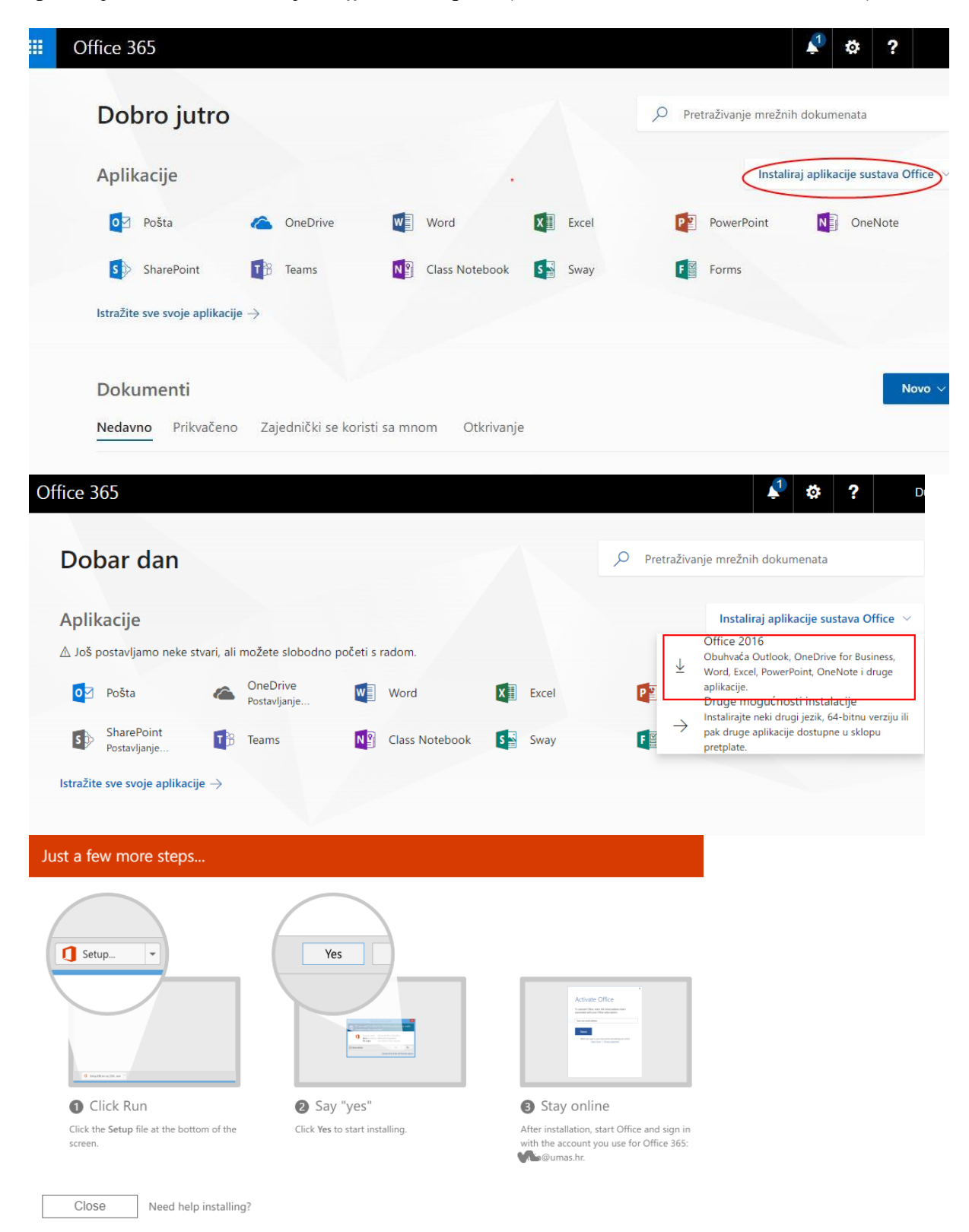

## Naknadna promjena lozinke kroz Office365 sučelje

Kliknite na ime svog korisničkog računa u gornjem desnom kutu, pa kliknite na opciju *Moj račun*.

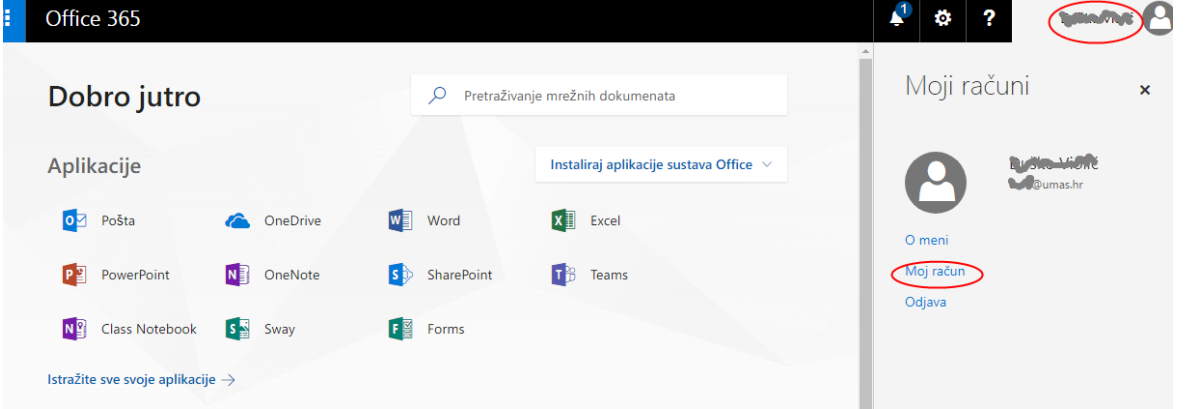

Nakon toga odaberite *Sigurnost i zaštita privatnosti,* pa kliknite na *Lozinka*. Unesite svoju trenutnu lozinku i upišite novu lozinku koju želite postaviti.

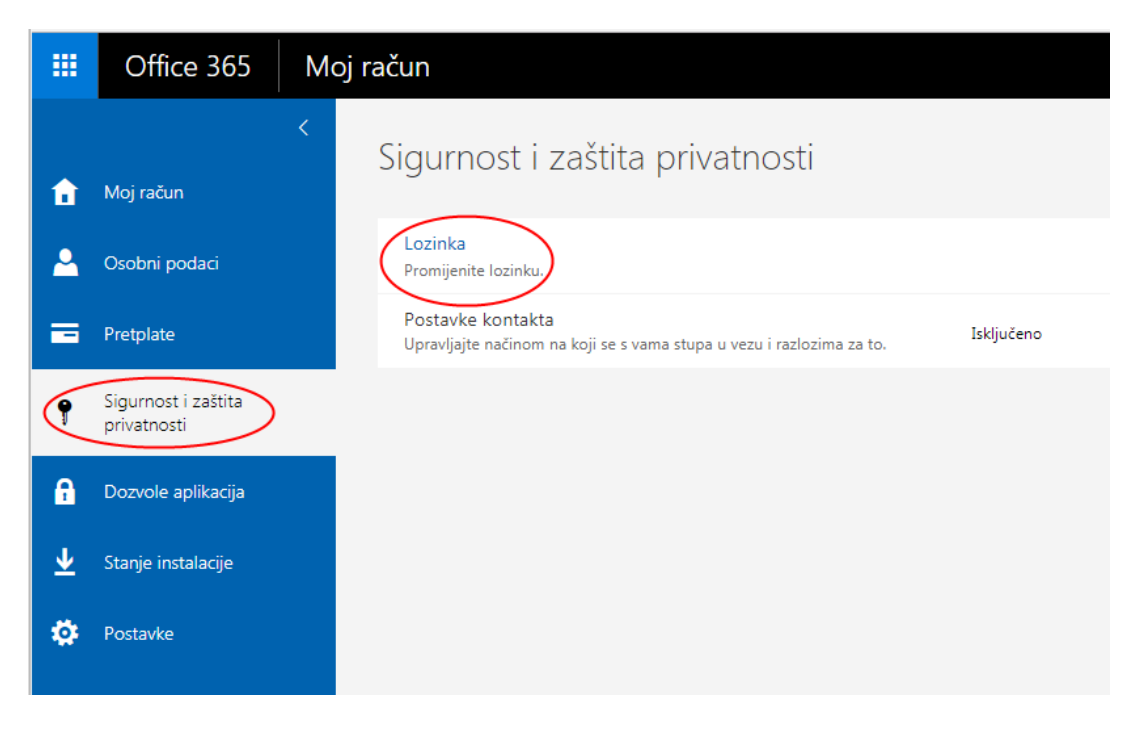

Unesite svoju trenutnu lozinku i upišite novu, pa kliknite na Pošalji.

| promjena lozinke                                                                                                    |
|----------------------------------------------------------------------------------------------------|
| Potrebna je snažna lozinka. Unesite 8 – 16 znakova. Ne<br>uključujte uobičajene riječi ili nazive. Kombinirajte veliki<br>mala slova, brojeve i simbole. |
| Korisnički ID                                                                                                    |
| @umas.hr                                                                                                    |
| Stara lozinka                                                                                                    |
|                                                                                                    |
| Stvori novu lozinku                                                                                                    |
| Jačina lozinke                                                                                                    |
| Potvrdi novu lozinku                                                                                                    |
| pošalji odustani                                                                                                    |

# Zaboravljena lozinka i izrada nove

| Microsoft                                                                                                    |                                                                                                    |
|----------------------------------------------------------------------------------------------------|----------------------------------------------------------------------------------------------------|
| Unesite lozinku                                                                                                    |                                                                                                    |
| Prijava                                                                                                    |                                                                                                    |
| Zaboravljena lozinka<br>Prijavite se drugim računom                                                                                                    |                                                                                                    |
|                                                                                                    | Microsoft                                                                                                    |
| Povratak u vaš račun<br>Tko ste vi?                                                                                                    | Povratak u vaš račun                                                                                                    |
| Da biste oporavili račun, započnite s unosom korisničkog ID-a i znakova sa slike ili iz audiozapisa u nastavku,<br>Korisnički ID:<br>Primjer: korisnik@contoso.onmicrosoft.com ili korisnik@contoso.com | Da biste oporavili račun, započnite s unosom korisničkog ID-a i znakova sa slike ili iz audiozapisa u nastavku<br>Korisnički ID: |
| Unesite adresu e-pošte u obliku korisnik@contoso.com                                                                                                    | Primjer: korisnik@contoso.com<br>**                                                                                              |
| Unesite znakove sa slike ili riječi iz zvučnog zapisa:                                                                                                    | VDWV<br>Unesite znakove sa slike ili riječi iz zvučnog zapisa.                                                                   |
| Sljedeće Odustani                                                                                                    | Sljedeće Odustani                                                                                                    |

Nakon unosa Office 365 računa oblika <u>AAIidentitet@umas.hr</u> i Captcha teksta na mail ili mobitel dobit ćete novi verifikacijski kod, koji će Vam omogućiti izradu nove lozinke.

# Povratak u vaš račun

1. korak provjere > odaberite novu lozinku

Odaberite na koji vas način možemo kontaktirati radi provjere:

| <ul> <li>Pošaljite na moju zamjensku e-<br/>poštu</li> </ul> | Dobit ćete poruku e-pošte s kodom za provjeru na svoju zamjensku adresu e-<br>pošte (si*******@vip.hr). |
|--------------------------------------------------------------|----------------------------------------------------------------------------------------------------|
| Pošaljite tekstnu poruku na moj<br>mobilni telefon           | E-pošta                                                                                                 |
| O Nazovite broj mobilnog telefona                            |                                                                                                    |
|                                                              |                                                                                                    |

# Povratak u vaš račun

1. korak provjere > odaberite novu lozinku

 

 Odaberite na koji vas način možemo kontaktirati radi provjere:

 Pošaljite na moju zamjensku epoštu

 Pošaljite tekstnu poruku na moj mobilni telefon

 Nazovite broj mobilnog telefona

 Sljedeće

 Pokušajte ponovo

 Kontaktirajte administratora

Odustani

Nakon unosa verifikacijskog koda kliknite na *Sljedeće*. Unesite novu lozinku i kliknite na *Završi*.

| Unesite no  | vu lozinku:   |      |  |
|-------------|---------------|------|--|
|             |               |      |  |
| jaka        |               |      |  |
| Potvrdite r | iovu lozinku: | <br> |  |
|             |               |      |  |

Povratak u vaš račun V Lozinka je ponovno postavljena

Da biste se prijavili pomoću nove lozinke, kliknite ovdje.